# **Business Banking Anywhere**

Do all your everyday banking, quickly, easily and safely.

# Learn how to send an INTERAC e-Transfer®

**Small Business Online Banking** 

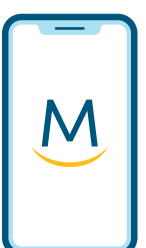

Mobile Guide

For more ways to bank from home, visit: www.meridiancu.ca/businessbankanywhere

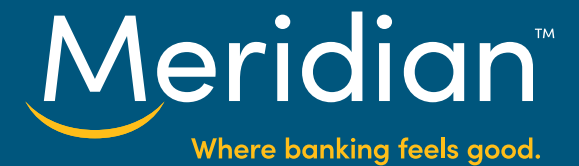

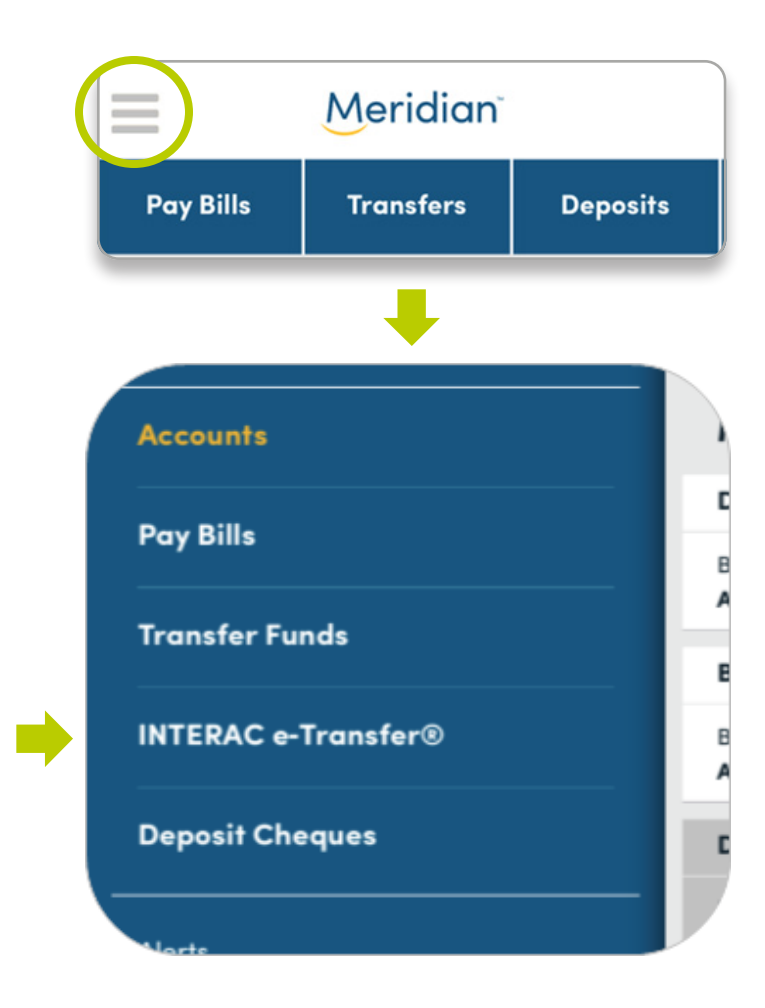

## Step 1: Go to the INTERAC e-Transfer® page

Once you have signed in to the mobile app, tap the menu button at the top and select INTERAC e-Transfer from the menu.

#### Tip!

You can also navigate to the INTERAC e-Transfer page using the blue tabs at the top of the main home screen. Scroll over the tab menu until you see the *e-Transfer* tab.

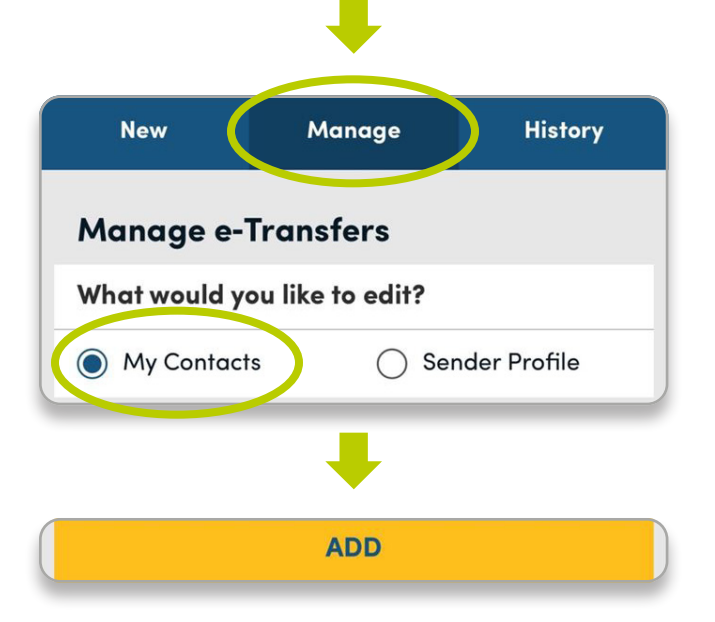

#### Step 2: Tap the Manage tab

In order to send money to, or request money from, someone, you first need to add them as a contact in the app. To do this, tap the *Manage* tab at the top.

# Under *What would you like to edit?*, select *My Contacts*.

Next, tap the **Add** button.

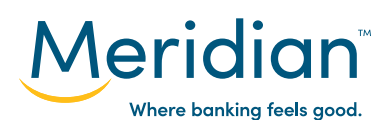

#### Add Recipient

Only an email address OR a Canadian mobile number is required.

#### FROM YOUR PHONE'S CONTACTS

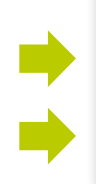

#### **Phone Contacts**

John Smith

John Smith

#### **Contact Details**

Name

John Smith

Email

home - john.smith@mail.com

Phone

home - (555) 226-9291

BACK

CONFIRM

## Step 3: Add a contact from your phone

There are two ways to add contacts. You can add them from the contacts already in your phone, or you can add them manually.

To add a contact from your phone, tap the *From Your Phone's Contacts* button.

#### Tip!

You may receive a popup message indicating that Meridian would like access to your contacts. If you receive this message, tap **OK**.

In the search bar, type in the name of the contact you want to add. A list of results will auto-populate as you search. Tap on the name of the contact you want to add.

The contact's phone number and/or email address saved in your phone will auto-populate.

Tap the *Confirm* button to add your new e-transfer contact.

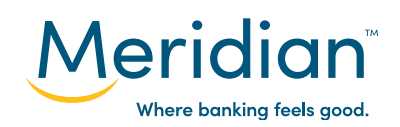

|               | Or                           |  |  |  |  |  |
|---------------|------------------------------|--|--|--|--|--|
|               | Name                         |  |  |  |  |  |
| ▶             | John Smith                   |  |  |  |  |  |
|               | Email                        |  |  |  |  |  |
| •             | john.smith@mail.com          |  |  |  |  |  |
|               | Phone Number                 |  |  |  |  |  |
| ▶             | 5552269291                   |  |  |  |  |  |
|               | +                            |  |  |  |  |  |
|               | Send Notices By              |  |  |  |  |  |
| ▶             | Email & Mobile Phone 🗸 🗸     |  |  |  |  |  |
|               | Security Question (Optional) |  |  |  |  |  |
| ▶             | What is our favourite band?  |  |  |  |  |  |
|               | Security Answer              |  |  |  |  |  |
| ▶             | *****                        |  |  |  |  |  |
|               | Confirm Security Answer      |  |  |  |  |  |
| ▶             | *****                        |  |  |  |  |  |
| $\rightarrow$ | ADD                          |  |  |  |  |  |
|               | CANCEL                       |  |  |  |  |  |

## Step 4: Add a contact manually

You can also add a contact manually. First, add the person's name, then add their email address and/or phone number.

Next, select how your contact will be notified of the e-transfers you send them-either by email, mobile phone, or both-using the drop down menu under Send Notices By.

You now have the option to set a Security Question and Answer that will be used when sending e-transfers to this specific contact. In the **Security Question** field, type any question you would like, then type the answer in the Security Answer field and again in the **Confirm** Security Answer field.

When you're done, tap the **Add** button to add your new contact.

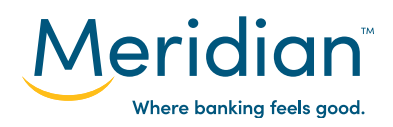

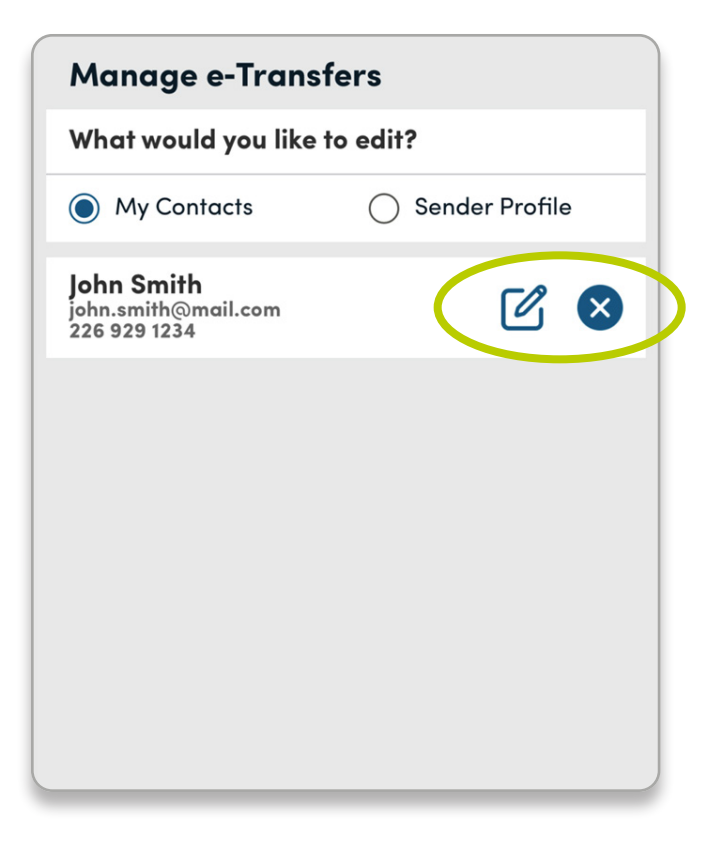

## Step 5: Manage contacts

Your contact has now been added and will appear under the e-transfer *Manage* tab when *My Contacts* is selected.

At any time, you can edit a contact's information or security question by clicking the edit icon, or remove them from your e-transfer contacts by clicking the delete icon.

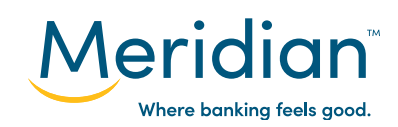

|    | New Manage History                                                           | y      |  |  |  |  |  |
|----|------------------------------------------------------------------------------|--------|--|--|--|--|--|
|    | INTERAC e-Transfer<br>What would you like to do?<br>Send Money Request Money |        |  |  |  |  |  |
|    |                                                                              |        |  |  |  |  |  |
|    |                                                                              |        |  |  |  |  |  |
|    | То                                                                           |        |  |  |  |  |  |
| •  | John Smith                                                                   | ~      |  |  |  |  |  |
|    | From                                                                         |        |  |  |  |  |  |
| •  | Day to Day Business Expenses                                                 | $\sim$ |  |  |  |  |  |
|    | Amount (\$)                                                                  | 0      |  |  |  |  |  |
| •  | 30.00                                                                        |        |  |  |  |  |  |
|    | Security Question (Optional)                                                 | 0      |  |  |  |  |  |
| •  | What is our favourite band?                                                  |        |  |  |  |  |  |
|    | Security Answer                                                              |        |  |  |  |  |  |
| •  | *****                                                                        |        |  |  |  |  |  |
|    | Confirm Security Answer                                                      |        |  |  |  |  |  |
| ⇒l | *****                                                                        |        |  |  |  |  |  |

## Step 6: Send an e-transfer

Within the INTERAC e-Transfer page, tap the *New* tab at the top of the screen.

Under *What would you like to do?*, select *Send Money* to send an e-transfer.

In the **To** field, use the **Select Recipient** drop down list to choose the person that you want to send money to.

In the *From* field, use the *Select Account* drop down list to select which Meridian account the funds will be coming from.

Under *Amount (\$)*, type in the amount of money you want to send.

Under the *Security Question* field, if you had entered a security question and answer when you originally added this contact, the Security Question field will auto-populate.

Continues on next page.

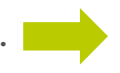

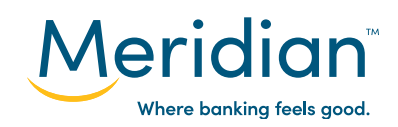

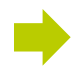

#### **Optional Message**

Add Message

Do not put the answer to your security question in your message.

#### CONTINUE

If you hadn't set up a security question and answer for this contact, you can set them up here for this e-transfer only.

#### Tip!

If the person you're sending money to has auto-deposit set up, they won't need to answer the security question to have the funds deposited. Learn more about autodeposit in Step 11.

Finally, you have the option to attach a message-for example, a description of what the e-transfer payment is for-to this e-transfer for your recipient. Type your message in the *Add a Message* field.

Tap the *Continue* button.

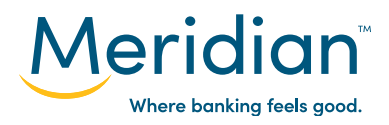

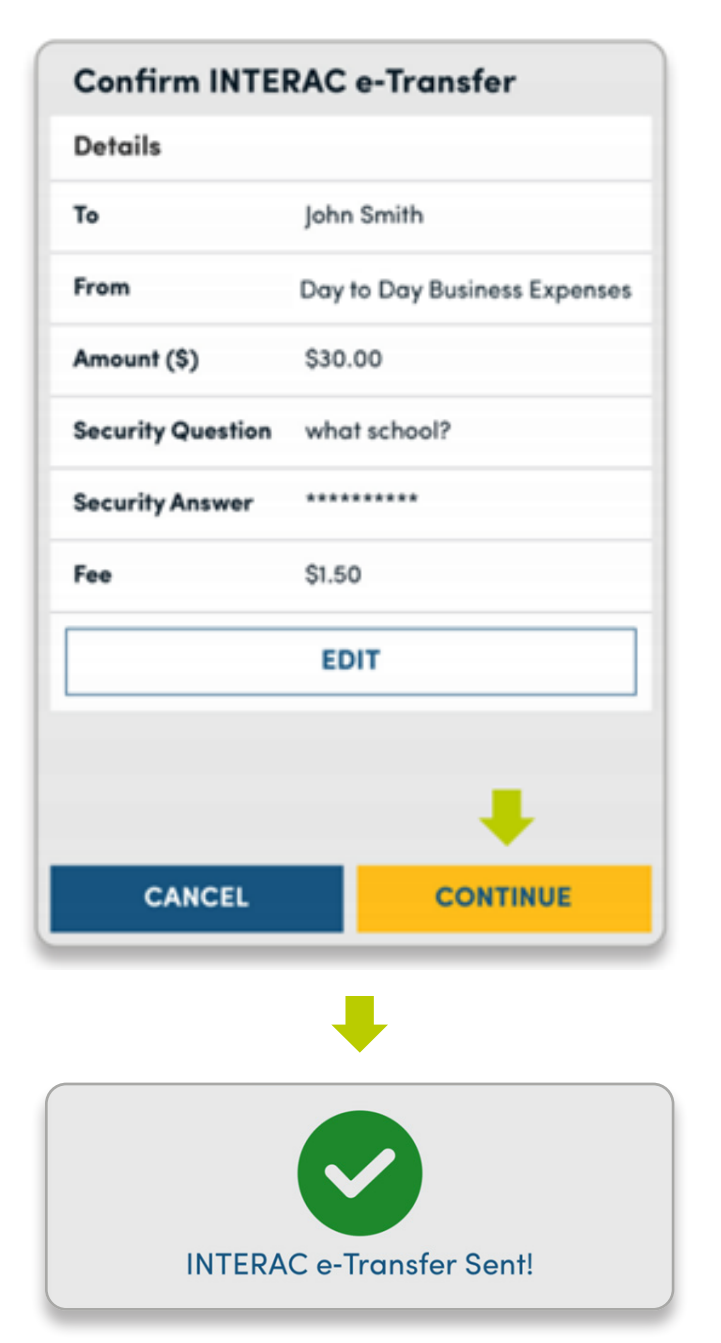

## Step 7: Review and confirm your e-transfer

Review the e-transfer information before confirming and sending.

Depending on the type of account you have, the INTERAC e-transfer may have a fee associated with it. If there is a fee, it will be shown here.

You can edit any of the details of the e-transfer by tapping the *Edit* button. If all the information appears correct, tap the *Continue* button to send this e-transfer.

Your e-transfer has been sent. To send another e-transfer, tap the *Send Another Transfer* button at the bottom of the screen.

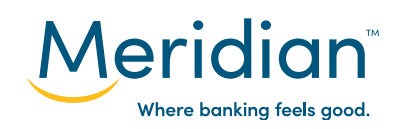

| INTERAC e-Transfer           |    |  |  |  |
|------------------------------|----|--|--|--|
| What would you like to do?   |    |  |  |  |
| Send Money Request Money     | yy |  |  |  |
| Requested By                 | 0  |  |  |  |
| Joe's Fishing Shop           |    |  |  |  |
| Request From                 |    |  |  |  |
| John Smith                   | ~  |  |  |  |
| Deposit To                   |    |  |  |  |
| Day to Day Business Expenses | ~  |  |  |  |
| Amount (\$)                  | 0  |  |  |  |
| 25.00                        |    |  |  |  |
| Message                      |    |  |  |  |
| CONTINUE                     |    |  |  |  |

## Step 8: Request an e-transfer

You can also request money from one of your contacts by selecting the *Request Money* option on the INTERAC e-Transfer page.

Under *Requested By*, your registered Meridian account name will autopopulate.

In the *Request From* field, use the Select Contact drop down list to choose the contact you want to request money from.

In the **Deposit To** field, use the **Select** an Account drop down list to select which Meridian account you want the funds deposited into.

Under Amount (\$), type in the amount of money you want to request.

You have the option to attach a message-for example, a description of what the e-transfer request is for-to this e-transfer request for your recipient. Type your message in the field under Message.

When you're done, tap *Continue*.

On the next screen, you can review the information you've submitted, and edit it or cancel if you wish. If all the information is correct, tap the *Continue* button to send your e-transfer request.

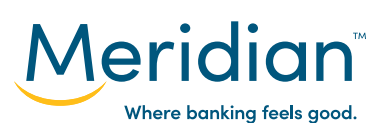

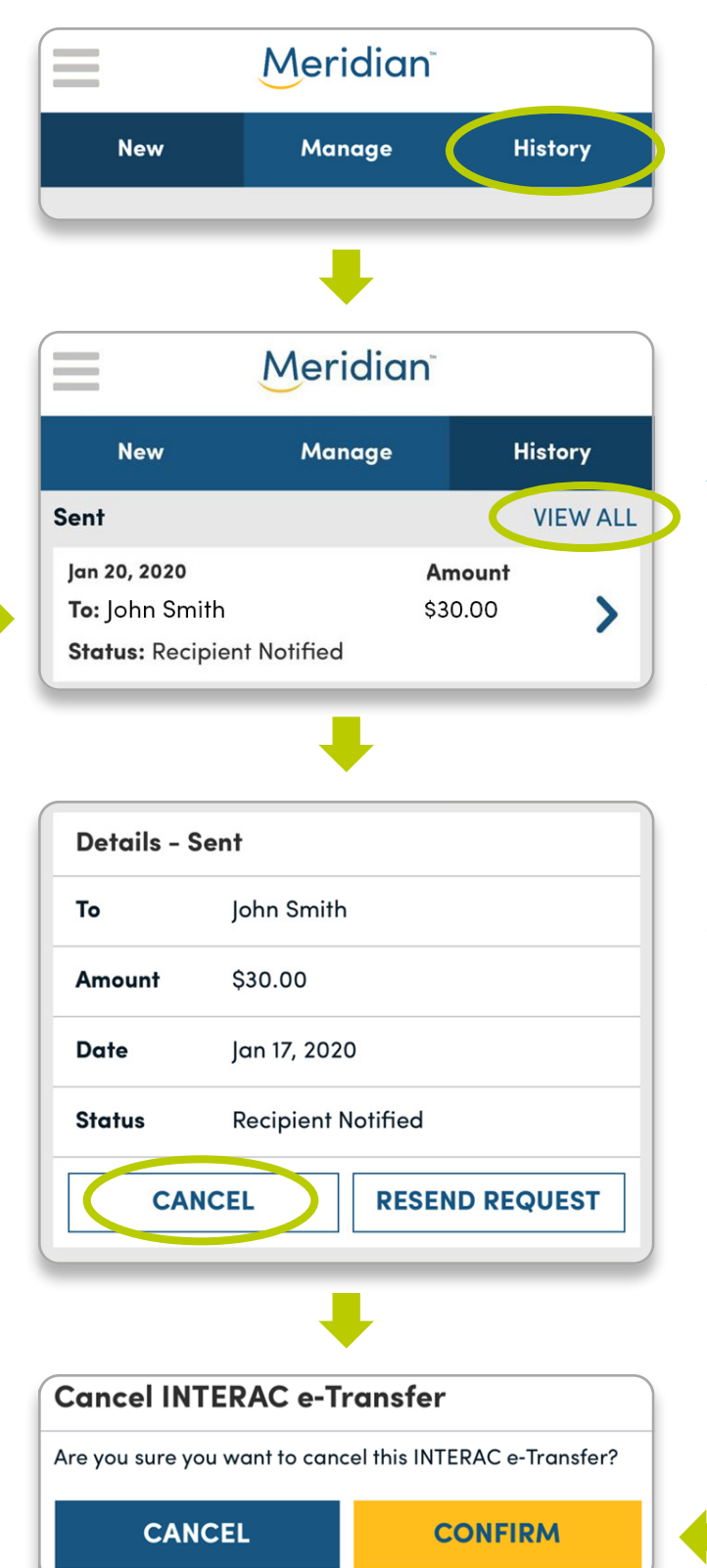

## Step 9: Track and cancel e-transfers

Within the INTERAC e-Transfer page, tap the *History* tab at the top of the screen to view the last three e-transfers you've sent, received, and requested.

In each section, you can tap the *View All* button to see your entire history of e-transfers.

Select one of the e-transfers to view more details about it.

You can now see the details of the selected e-transfer, including its status. To cancel the request, tap the *Cancel* button, then tap *Confirm* to confirm the cancellation.

The e-transfer has been cancelled. It will still remain in your history tab, but with the Status set to Cancelled.

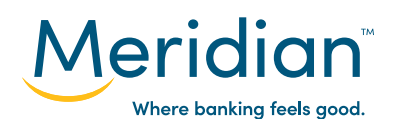

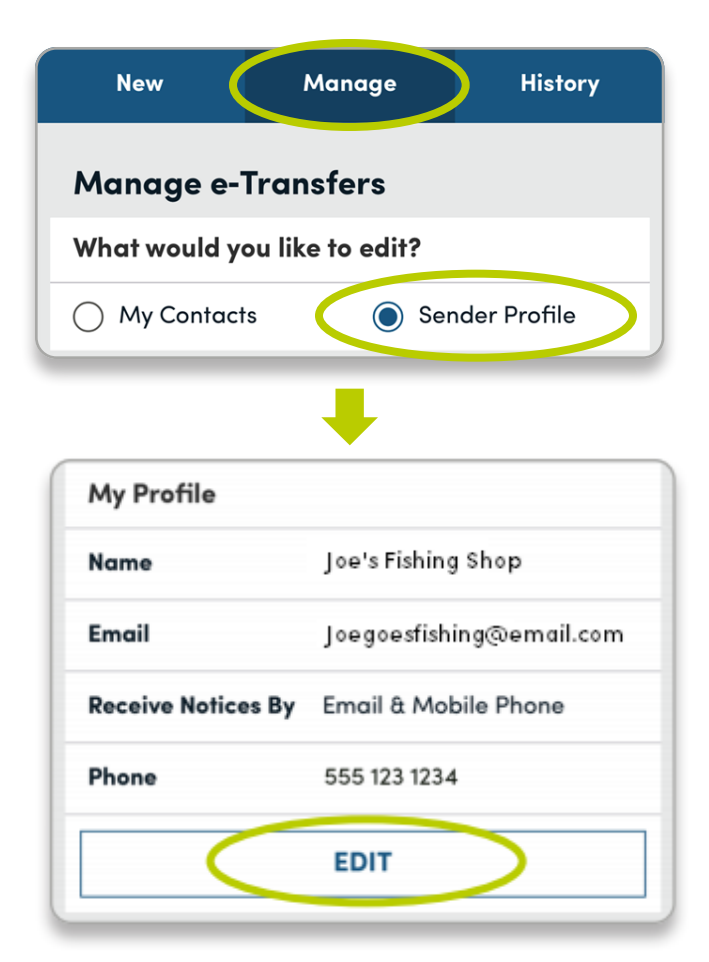

# Step 10: Edit your sender profile

Your sender profile allows you to see your personal e-transfer settings. Navigate to your sender profile by tapping the *Manage* tab at the top.

## Under *What would you like to edit?*, select the *Sender Profile* option.

Here, you can see your personal information, including how you will receive e-transfer notices (by email or by mobile phone). You can edit this information at any time by tapping the *Edit* button.

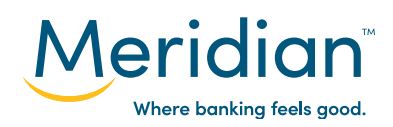

## Step 11: Set up autodeposit and view limits

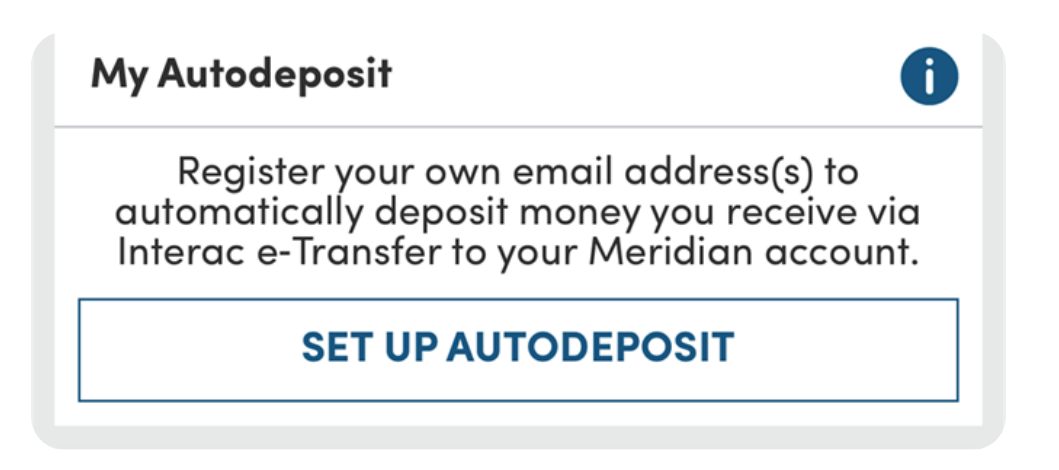

On your sender profile screen, scroll down to *My Autodeposit*.

With autodeposit, e-transfer funds can be deposited into your account automatically, without the need for a security question.

Scroll down further to see your daily, weekly, and monthly e-transfer sending limits. Further down, you can see your daily, weekly, and monthly receiving limits, as well as your requesting limits.

| LIMITS     | PER TRANSFER   | 24 HOURS | 7 DAYS   | 30 DAYS   |
|------------|----------------|----------|----------|-----------|
| Receiving  | \$1 - \$10,000 | \$10,000 | \$70,000 | \$300,000 |
| Sending    | \$1 - \$3,000  | \$3,000  | \$10,000 | \$20,000  |
| Requesting | \$10 - \$3,000 | NA       | NA       | NA        |

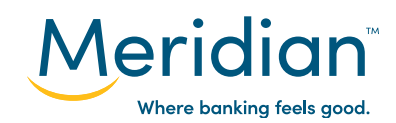